## رفع مشکل صدا در ویندوز (ویندوز ۷و۱۰)

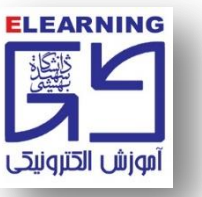

چنانچه پس از تست ضبط صدا توسط نرمافزار <u>Voice Recorder</u> (رجوع شود به فایل راهنمای تست صدا)، صدای شما ضبط نشد، مطابق تصاویر زیر عمل کنید:

۱- در سمت راست نوار ابزار سیستم خود بر روی نماد بلندگو راست کلیک کنید.

۲- بر روی Open Sound Settings کلیک کنید تا وارد تنظیمات صدای ویندوز شوید.

| ۲ | Open Volume mixer           |       |
|---|-----------------------------|-------|
|   | Spatial sound (Off)         | >     |
|   | Troubleshoot sound problems | 1 72) |
|   | HA 9/14/202                 |       |

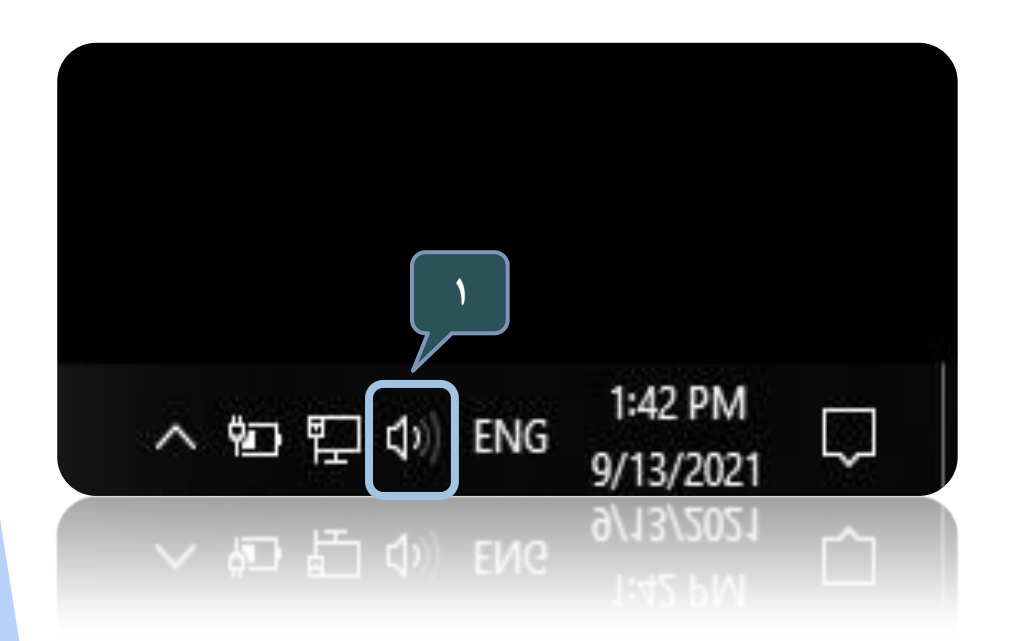

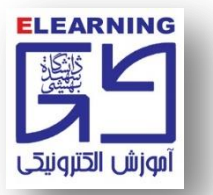

## ۳- بر روی گزینه sound control panel کلیک نمایید.

| tings                                                  |                                                                                                    | - <i>σ</i>                                                                              |                             |
|--------------------------------------------------------|----------------------------------------------------------------------------------------------------|-----------------------------------------------------------------------------------------|-----------------------------|
| යි Home                                                | Sound                                                                                                    |                                                                                         |                             |
| Find a setting $\rho$                                  | Output                                                                                                    | Related Settings Bluetooth and other devices                                            |                             |
| System                                                 | Choose your output device Speakers (Realtek High Definition A                                                                                            | Sound Control Panel                                                                     | - 0                         |
| Display                                                | Certain apps may be set up to use different sound devices than the one<br>selected here. Customize app volumes and devices in advanced sound<br>ontions. | Microphone privacy setting Ease of Access audio settin                                  |                             |
| Notifications & actions                                | Device properties Master volume                                                                                                    | Have a question?                                                                        | Related Settings            |
| J Focus assist                                         | d» 63                                                                                                    | Fixing sound problems utput device                                                      | Bluetooth and other devices |
| <ul> <li>Power &amp; sleep</li> <li>Storage</li> </ul> | A Troubleshoot Manage sound devices                                                                                                    | © Get help nexant SmartAudio ∨                                                          | Sound control panel         |
| C Tablet mode                                          | Input                                                                                                    | using custom output settings. You can personalize<br>Jume and device preferences below. | Have a question?            |
| 口 Multitasking                                         | Choose your input device Microphone (Realtek High Definitio                                                                                              | ies                                                                                     | Get help                    |
| Projecting to this PC     Shared experiences           | Certain apps may be set up to use different sound devices than the one<br>selected here. Customize app volumes and devices in advanced sound<br>options. | 70                                                                                      | Make Windows better         |
| 🛱 Clipboard                                            | Device properties                                                                                                    | /8                                                                                      | Give us feedback            |
| ✓ Remote Desktop                                       | Test your microphone                                                                                                    | noot                                                                                    |                             |
| ① About                                                | ▲ Troubleshoot                                                                                                    |                                                                                         |                             |
| ▼ P Type here to search                                | Manage sound devices O 🖽 😓 😑 🧮 🖶 😭 🐋 🍏 📧 🌣                                                                                                    | へ ■ 記 10<br>A 9/                                                                        |                             |
| <ul> <li>P Type here to search</li> </ul>              | Manage sound devices<br>O H: 🏓 🤤 🔚 🖶 📸 📦 🛐 🗘                                                                                                    | put device                                                                              |                             |
|                                                        | A Troubleshoot                                                                                                    | pnexant SmartAud V                                                                      |                             |
|                                                        | Test your microphone                                                                                                    | put device                                                                              |                             |
|                                                        |                                                                                                    |                                                                                         |                             |

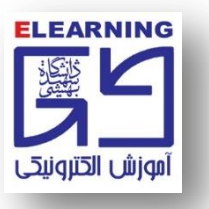

۴- مانند تصویر بر روی سربرگ <u>Recording</u> کلیک کنید.
۵- روی نام میکروفون دیگری که تیک سبزرنگ ندارد کلیک راست کرده و <u>Enable</u> را انتخاب نمایید.
دوباره صدا را در <u>Voice Recorder</u> ضبط کنید، شنیدن بی عیب و نقص صدا در این مرحله نشانگر انتخاب صحیح میکروفون است.

توصیه می شود در صورت در دسترس بودن، حتماً از یک هدست سالم استفاده کنید و در Voice Recorder صدا را تست کنید.

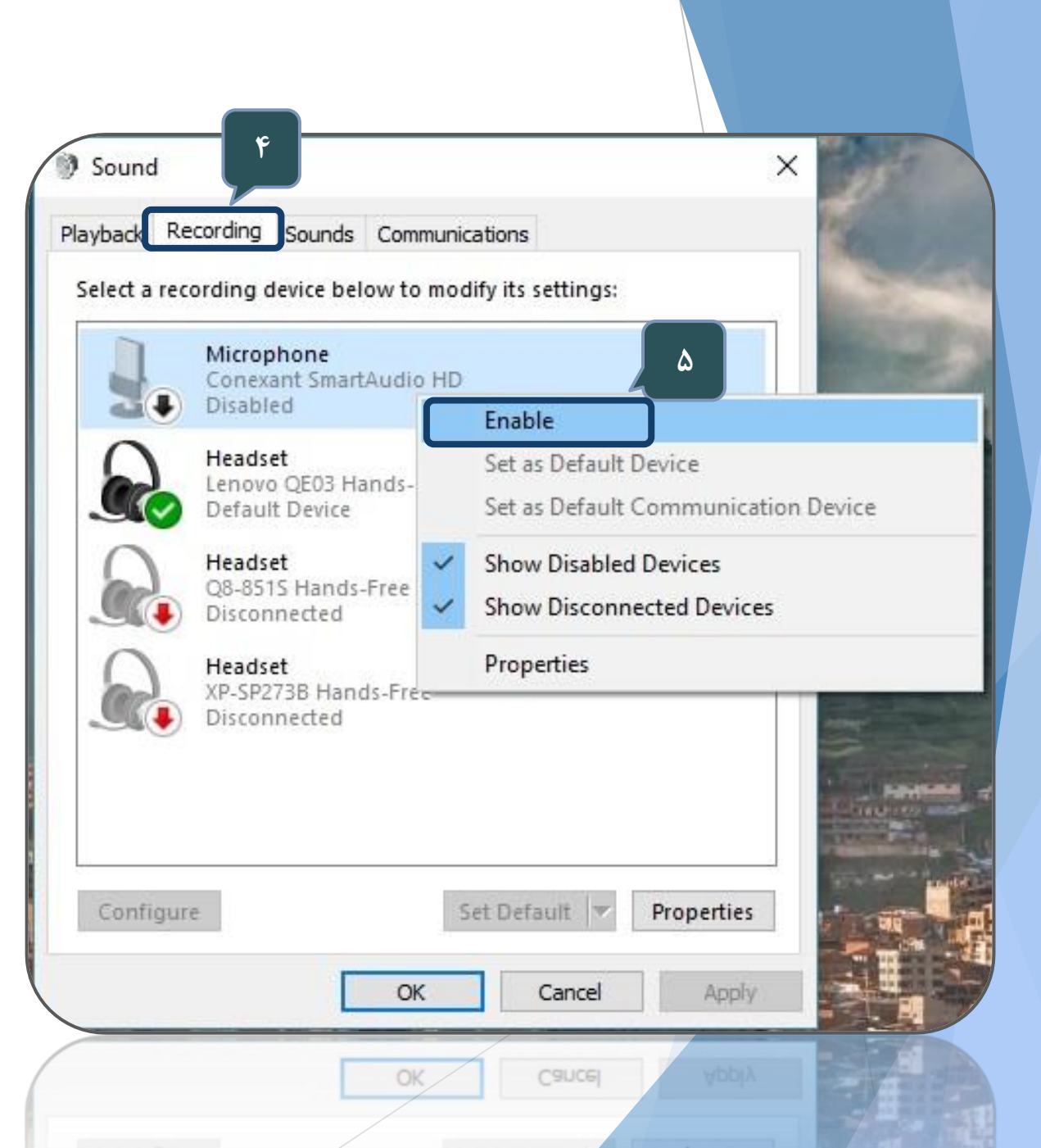

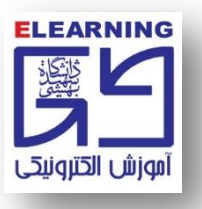

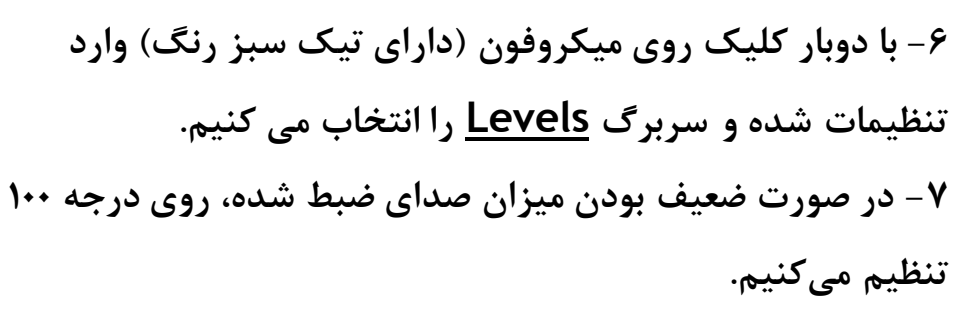

۸- چنانچه با وجود ۱۰۰ بودن صدای میکروفون باز هم میزان صدای
 ۱رسالی قابل قبول نیست در این قسمت (Microphone Boost)
 صدا را افزایش دهید.

نکته: گاهی هم نیاز می شود صدا در این بخش کاهش یابد (زمانی که میکروفون قوی است و صدای محیط را با حجم بالایی منتقل می کند.) شما باید با تغییر در این قسمت و تست کردن صدا بهترین حالت را انتخاب نمایید.

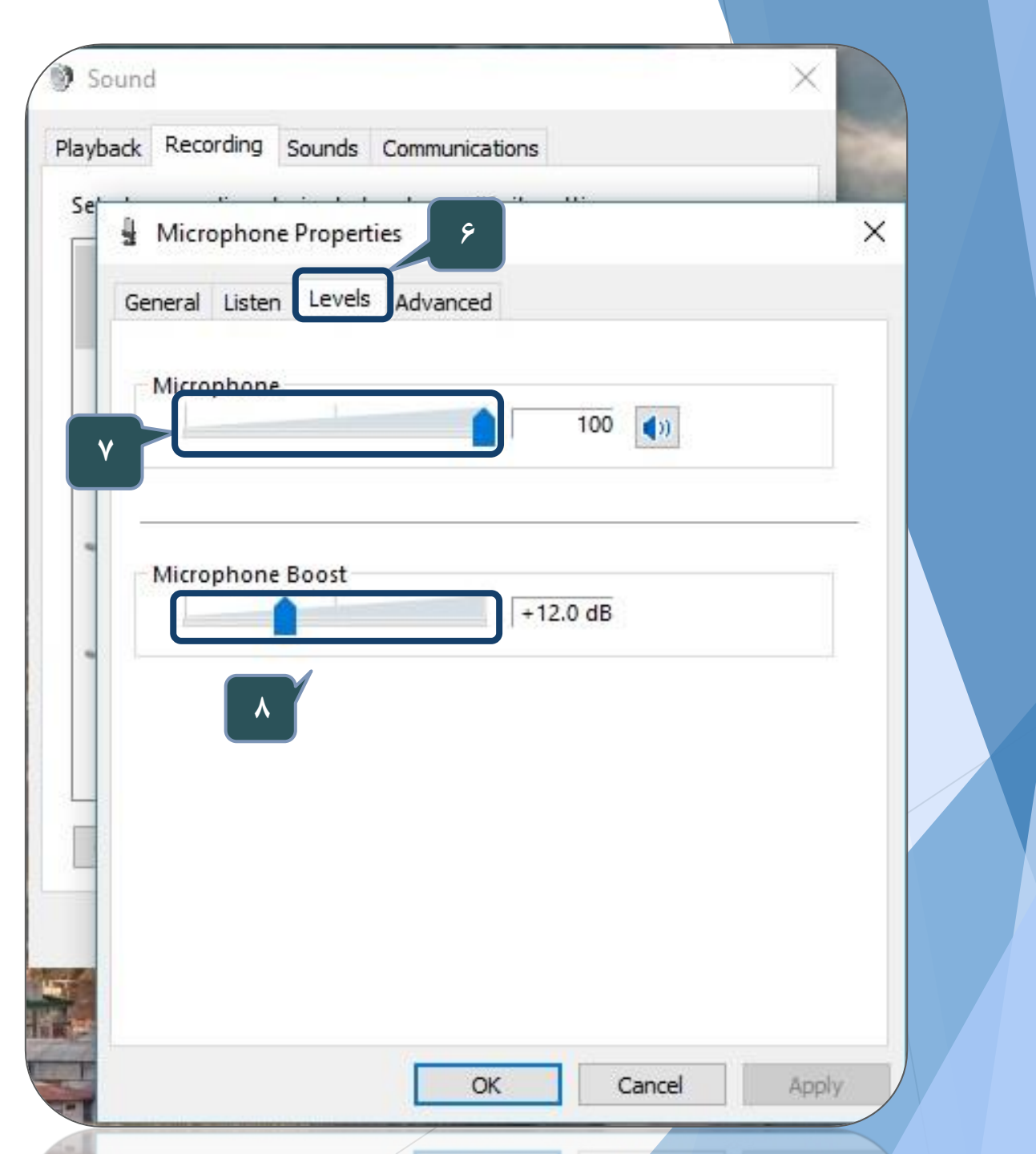